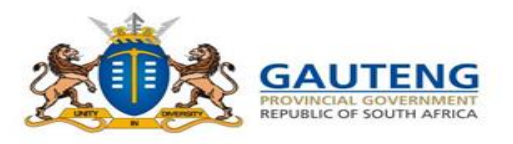

STEP-BY-STEP ADMISSIONS ONLINE APPLICATION USER GUIDE FOR PARENTS (FRONT-END)

# **2024/25** LEARNER ADMISSIONS APPLICATION PROCESS

**Growing Gauteng Together** 

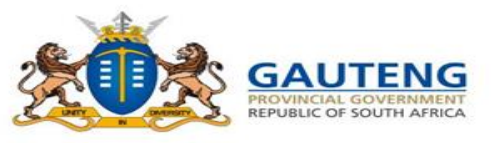

# LEGISLATIVE FRAMEWORK

In terms of Section 9 of NEPA the Admission Policy of a Public School and the administration of admissions by an Education Department must not unfairly discriminate in any way against an applicant for admission.

#### Section 34 provides the preference order of admissions as:

(i) Learners whose parents live in the feeder area in their own or employers' domicile(ii) Learners whose parents work address is in the feeder area

The Provincial Admissions Regulations, General Notice No. 4138 of 2001, as amended provides that the learner placement be prioritised as follows:

#### **1.** Applicant learner's place of residence is closest to the school within the feeder zone

- 2. The applicant learner has a **sibling attending the school;**
- 3. The place of employment of at least one of the applicant learner's parents is within the feeder zone of the school;
- 4. The applicant learner's place of residence is within a 30-kilometre radius of the school; or
- 5. The applicant learner's place of **residence is beyond a 30-kilometre radius of the school**

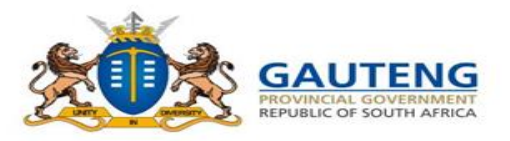

### **ACCESSING THE PORTAL**

 To access the GDE Admissions Online Application System for Grade 1 and Grade 8 learners, enter the following URL on any web browser <u>www.gdeadmissions.gov.za</u>. You will then be directed to the screen below.

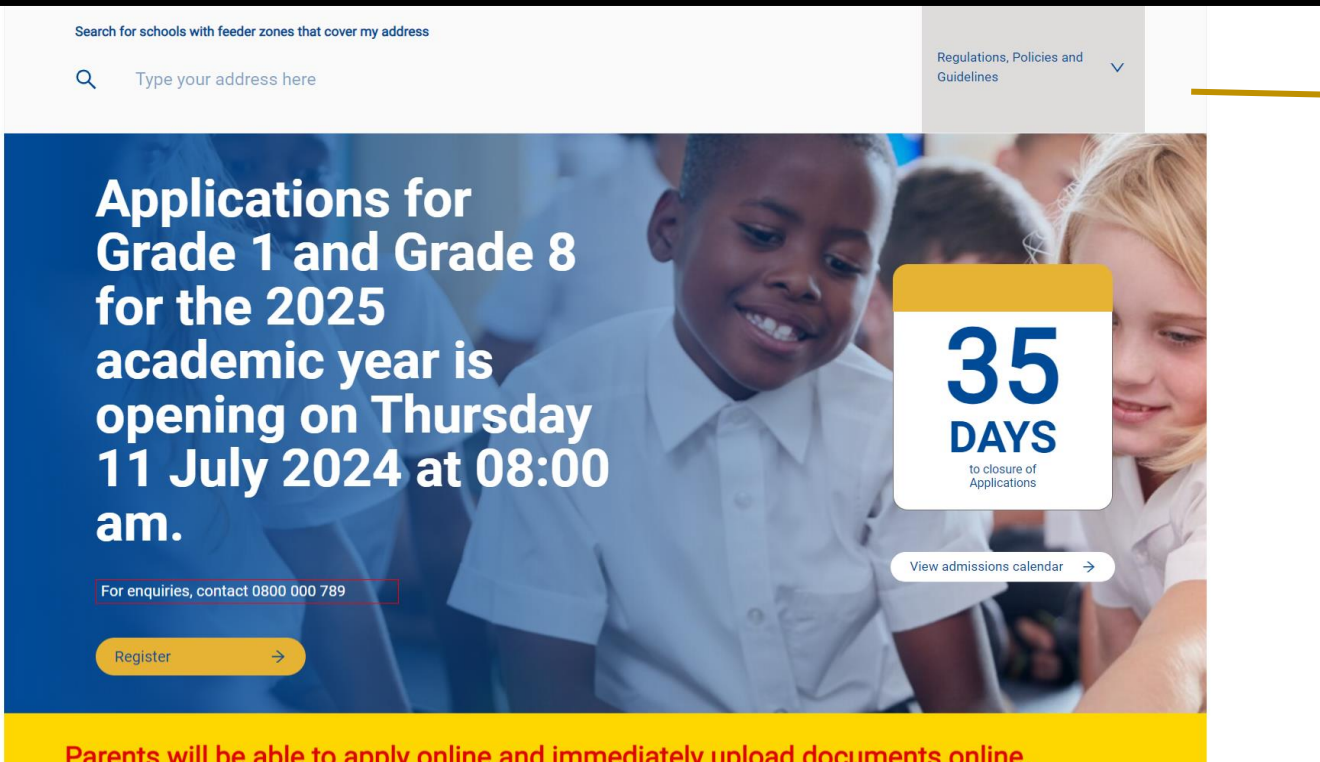

Regulations, Policies and Guidelines

Parents will be able to apply online and immediately upload documents online. Documents not uploaded may be hand delivered to schools. Note that each parent may apply to FIVE schools only per learner.

It you have questions Email us at gdeinfo@gauteng.gov.za or Call us at 0800 000 789 | 011 355 0000 For any application questions and assistance, the Helpdesk can be contacted by email or telephone.

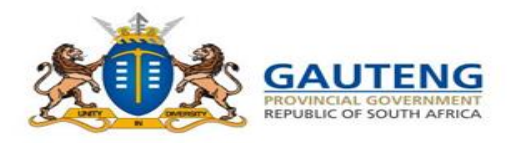

#### **GENERAL LANDING PAGE** On the landing page the following items FAQs Login Home About Us Contact Us Register are loaded: 1. General my address **Terms and Conditions** Regulations, Policies and News & Announcements Guidelines FAQs 2. Regulations, Policies and Guidelines Admission Regulations Admissions Management Plan 2024/25 School Feeder Zone Policy South African Schools Act,84 of 1996 (SASA) 3. Contact us: Provides contact details of the • **Department of Education** Head Office ٠ District Offices • Decentralized Walk-in ٠ Centres

#### **MENU ITEMS**

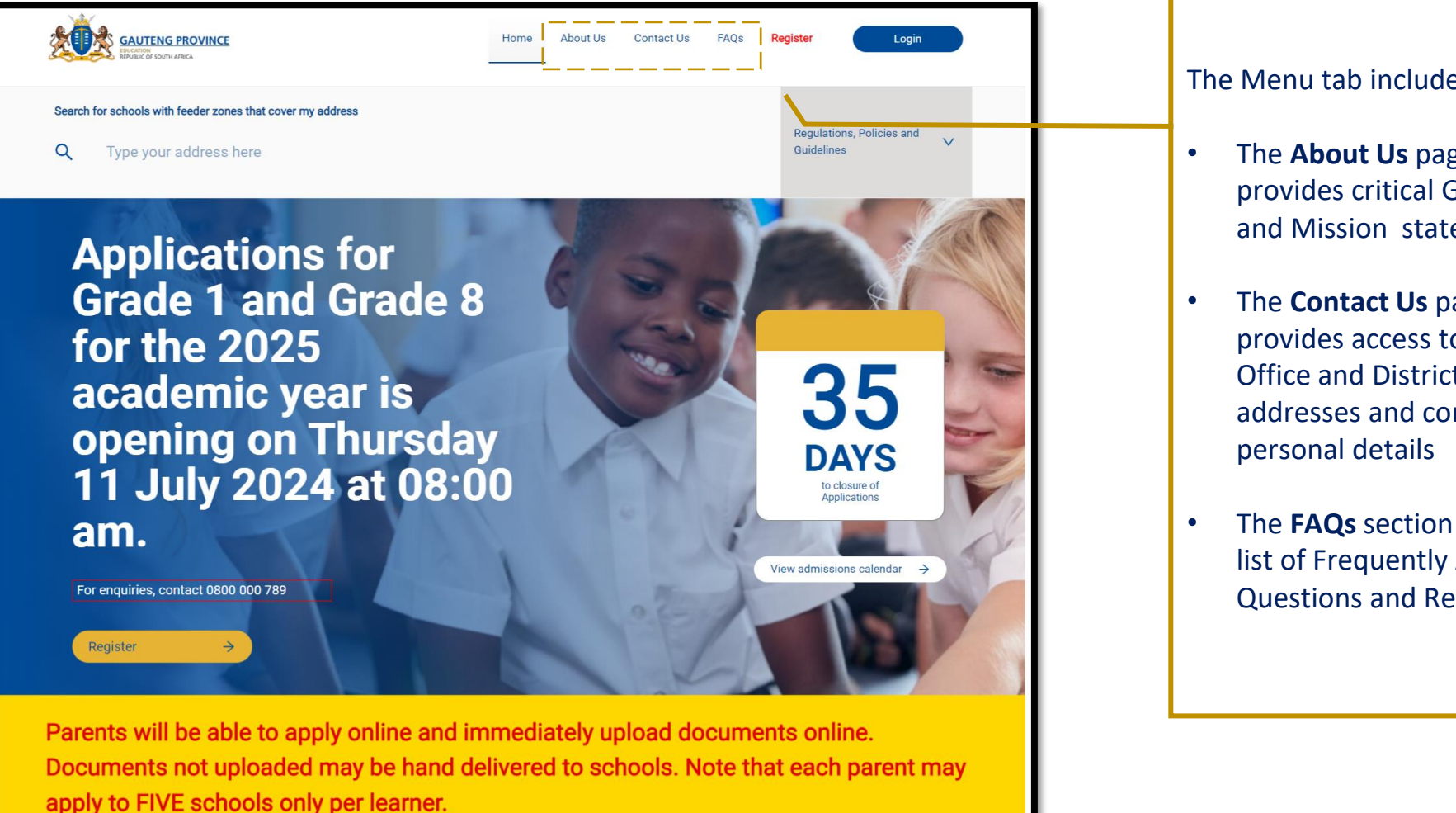

#### The Menu tab includes:

The **About Us** page which provides critical GDE Vision and Mission statements

**Growing Gauteng Together** 

- The **Contact Us** page provides access to Head-Office and District physical addresses and contact
- The FAQs section provides a list of Frequently Asked **Questions and Responses**

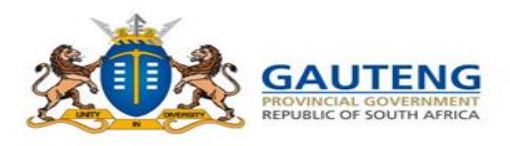

### **REGISTRATION & APPLICATION – WIZARD FLOW**

The 2024/25 Admission Online Application Process is divided into the 5 Steps describes below:

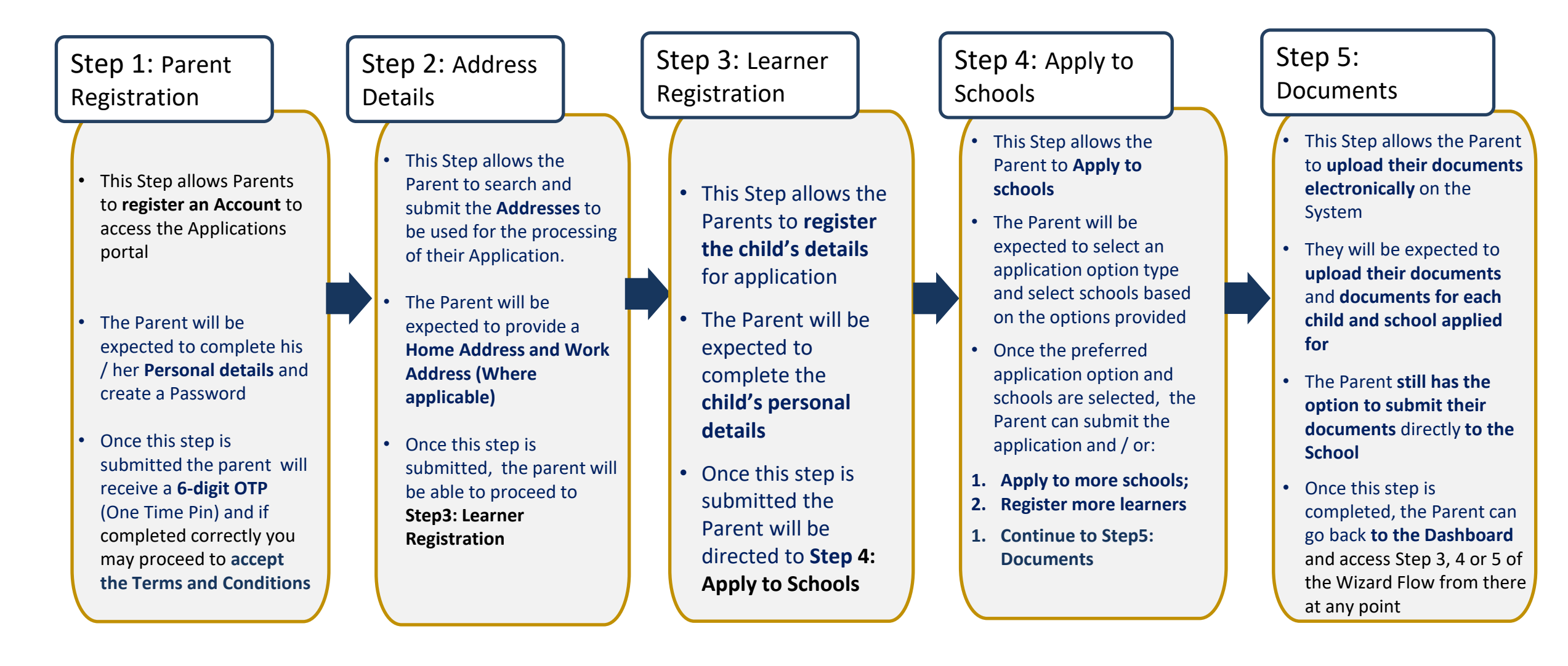

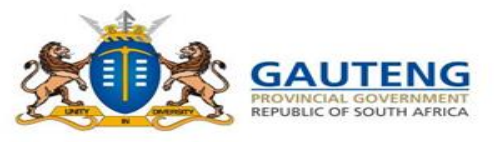

## **LOGIN / REGISTER**

2. To start the Application process, the Parent can "Register" an account by clicking on the Register option on the landing page:

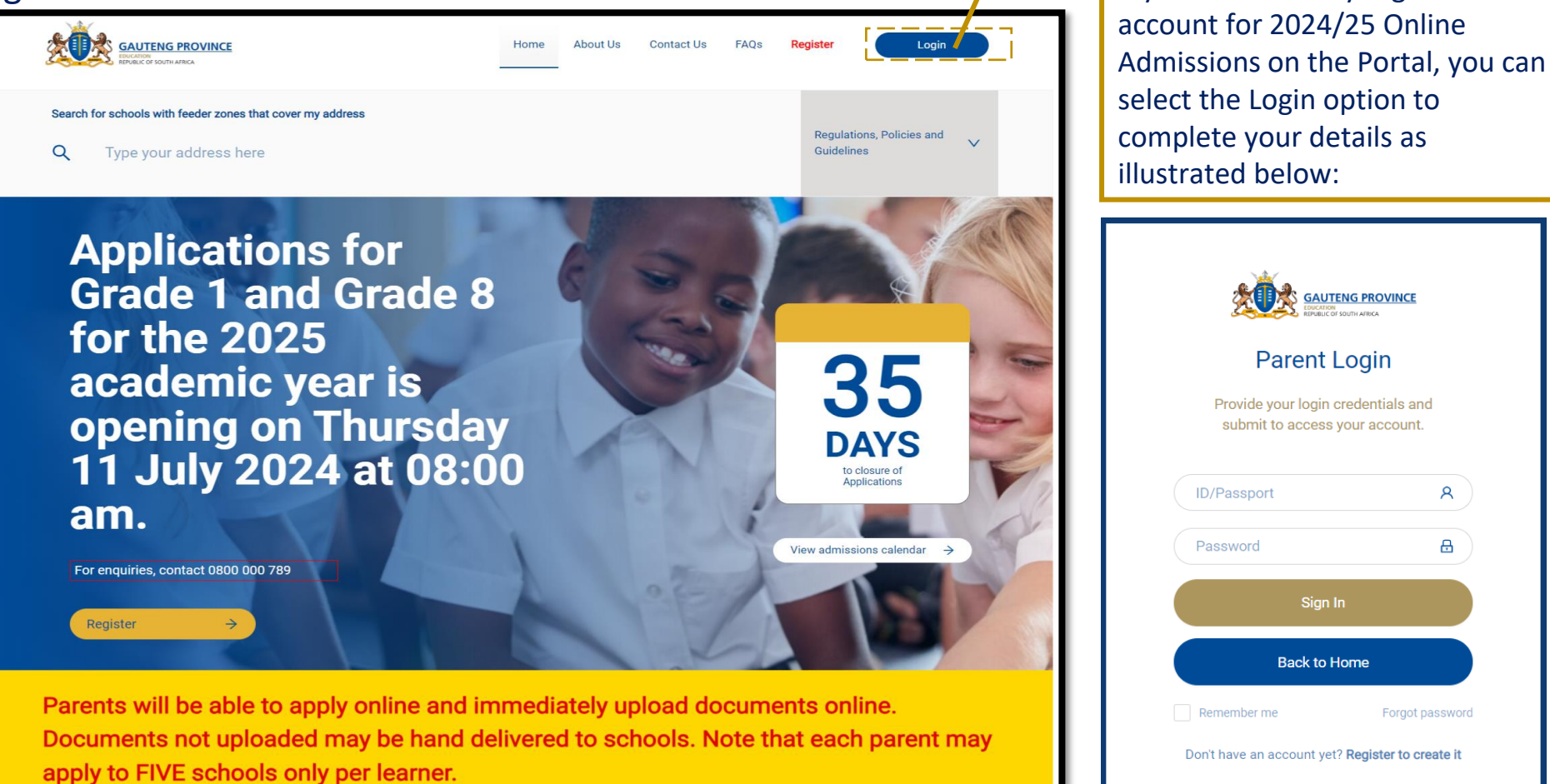

#### If you have questions

Email us at gdeinfo@gauteng.gov.za or Call us at 0800 000 789 | 011 355 0000

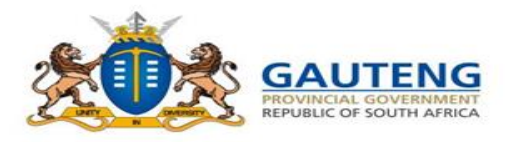

**3.** Complete the Parent Registration form with your personal details: Nationality / Citizenship and Document Status

|                                                                                       |                                                                                   |                                                              | Step 1 of 5: Pare                                                                                                    | ent/Guardian Reg                                                                    | gistration |    |                                                                                                  |
|---------------------------------------------------------------------------------------|-----------------------------------------------------------------------------------|--------------------------------------------------------------|----------------------------------------------------------------------------------------------------|-------------------------------------------------------------------------------------|------------|----|--------------------------------------------------------------------------------------------------|
|                                                                                       | Home About Us Contact Us FAQs Regist                                              | er Login                                                     | Personal Details Form                                                                                                    |                                                                                     |            |    |                                                                                                  |
| Step                                                                                  | 1 of 5: Parent/Guardian Registration                                              |                                                              | Note: Please complete the<br>All fields in this page                                                                                 | : Parent/Guardian's information below.<br>I marked with a red star must be complete | d.         |    |                                                                                                  |
|                                                                                       |                                                                                   |                                                              | Are you a Parent or Guardian?     Parent                                                                                             | 🗌 Guardian                                                                          |            |    | Nationality / Citizenship                                                                        |
| Perso<br>• Are yo                                                                     | Personal Details Form     * Are you a Parent of Guardian?     Parent     Quardian |                                                              | Parent's/Guardian's Country of Origin     South Africa      Pouseu have a South Africae UN3                                          |                                                                                     | ~          | -/ | <ul> <li>Select country of origin as<br/>South Africa. If user has an ID</li> </ul>              |
| □ P                                                                                   | Parent Guardian                                                                   |                                                              | Yes                                                                                                    | No                                                                                  |            |    | number, they should select                                                                       |
|                                                                                       |                                                                                   |                                                              | Parent's/Guardian's ID Number     ID/Passport Number     This field is required     Parent's/Guardian's Date of Birth     DD/MM/YYYY |                                                                                     | 6          |    | <ul><li>yes then provide the ID</li><li>number.</li><li>The system will then display a</li></ul> |
| Home About Us Contact Us FAQs<br>17 Simmonds Street, Marshall Town, Johannesburg, 200 |                                                                                   | Quick Links<br>High pressure schools<br>Terms and conditions | Parent's/Guardian's Name     Name                                                                                                    |                                                                                     | A          |    | pop-up for the DHA                                                                               |
|                                                                                       |                                                                                   |                                                              | Parent's/Guardian's Sumame     Sumame                                                                                                |                                                                                     | A          |    | validation indicated on the                                                                      |
|                                                                                       |                                                                                   |                                                              | * Gender                                                                                                    |                                                                                     |            |    | next slide.                                                                                      |
|                                                                                       |                                                                                   |                                                              | Male                                                                                                    | Female                                                                              |            |    |                                                                                                  |
|                                                                                       |                                                                                   |                                                              | Parent's/Guardian's Celiphone Number     Celiphone Number                                                                            | н<br>Н                                                                              | ھ          |    |                                                                                                  |
|                                                                                       |                                                                                   |                                                              | Email Address                                                                                                    |                                                                                     |            |    |                                                                                                  |
|                                                                                       |                                                                                   |                                                              | Email Address                                                                                                    |                                                                                     |            |    |                                                                                                  |
|                                                                                       |                                                                                   |                                                              | Username                                                                                                    |                                                                                     | 8          |    |                                                                                                  |
|                                                                                       |                                                                                   |                                                              | Password                                                                                                    |                                                                                     |            |    |                                                                                                  |
|                                                                                       |                                                                                   |                                                              | Password                                                                                                    |                                                                                     | ø          |    |                                                                                                  |
|                                                                                       |                                                                                   |                                                              | Confirm Password     Repeat password                                                                                                 |                                                                                     |            |    |                                                                                                  |
|                                                                                       |                                                                                   |                                                              | Repeat pasenors                                                                                                    |                                                                                     |            |    |                                                                                                  |

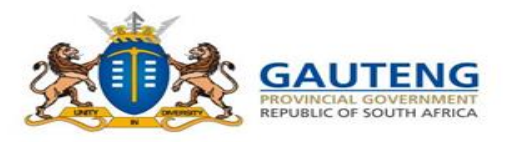

4. Complete the DHA Validation and your Cellphone Number

| Personal Details Form                                              |                                                                        |   | Person       | HA Validation ×                                        |   |
|--------------------------------------------------------------------|------------------------------------------------------------------------|---|--------------|--------------------------------------------------------|---|
| Note: Please complete the Parent<br>All fields in this page marked | /Guardian's information below.<br>d with a red star must be completed. |   | * Nationalit | Please complete the consonants and click OK to submit. |   |
| * Are you a Parent or Guardian?                                    |                                                                        |   | Sout         | You have <b>3</b> attempts remaining                   |   |
| Parent                                                             | Guardian                                                               |   | * Documer    |                                                        |   |
| Parent's/Guardian's Country of Origin                              |                                                                        |   | D Door       | * Name                                                 |   |
| South Africa                                                       |                                                                        | × |              | _E_A_O E_JE                                            |   |
| Do you have a South African ID?                                    |                                                                        |   | * ID Numbe   |                                                        |   |
| Yes                                                                | □ No                                                                   |   | 0110000      | * Surname                                              | _ |
| Parent's/Guardian's ID Number                                      |                                                                        |   | 0112030.     | AA_IE                                                  | 2 |
| ID/Passport Number                                                 |                                                                        |   | * Name       |                                                        |   |
| This field is required                                             |                                                                        |   | News         |                                                        |   |
| Parent's/Guardian's Date of Birth                                  |                                                                        |   | Name         |                                                        | ~ |
| DD/MM/YYYY                                                         |                                                                        |   | * Surname    | Cancel OK                                              |   |
| Parent's/Guardian's Name                                           |                                                                        |   |              |                                                        |   |
| Name                                                               |                                                                        | R |              |                                                        |   |
| Parent's/Guardian's Sumame                                         |                                                                        |   | * Gender     |                                                        |   |
| Sumame                                                             |                                                                        | A |              |                                                        |   |
| • Gender                                                           |                                                                        | _ |              |                                                        |   |
| Male                                                               | Female                                                                 |   |              |                                                        |   |
| Parent's/Guardian's Cellphone Number                               |                                                                        |   |              |                                                        |   |
| Cellphone Number                                                   |                                                                        | 3 |              |                                                        |   |
| Email Address                                                      |                                                                        |   |              |                                                        |   |
| Email Address                                                      |                                                                        |   |              |                                                        |   |
| litername                                                          |                                                                        |   |              |                                                        |   |
| Username                                                           |                                                                        | 8 |              |                                                        |   |
|                                                                    |                                                                        |   |              |                                                        |   |
| Password                                                           |                                                                        |   |              |                                                        |   |
|                                                                    |                                                                        | - |              |                                                        |   |

Department of Home Affairs (DHA) Validation

Complete the ID field to allow validation of your ID Number with the Department of Home Affairs.

The Validation will require that you fill in all the consonants of your name and surname as it appears on you **ID** document.

Users have 3 attempts to complete this correctly.

If the validation is successful, the following will occur:

- The last 7 digits of the ID Number will be hidden by asterisks
- The Name and Surname fields will be auto populated accordingly
- The Gender of the parent will be auto selected

#### Cellphone Number

**NB!!** The cellphone number you provided will be recorded and used to communicate your One Time Pin (OTP) and other Critical SMS notifications and updates from the Department

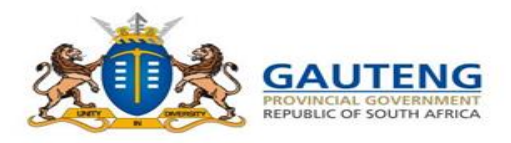

|                                 | 5                                 | DHA Validation                            | ×        |
|---------------------------------|-----------------------------------|-------------------------------------------|----------|
| Personal Details For            | m                                 | * Nationalit Please complete the conson   | ants and |
| Please check the box if yo      | ou are a Parent or Guardian.      | Sour Click OK to submit.                  |          |
| Hint:Please complete the Plant  | Parent/Guardian information below | You have <mark>3</mark> attempts remainin | .g       |
| Are you a south african citizen | e                                 | * Documer                                 |          |
| Ves                             | No                                | Doct     Name                             |          |
| Parent's/Guardian's Date of Bin | rth                               | _E_A_O E_IE                               |          |
| DD/MM/YYYY                      |                                   | * ID Numbe                                |          |
| Parent's/Guardian's Name Name   |                                   | 0112030                                   |          |
| Parent's/Guardian's Surname     |                                   | * Name                                    |          |
| Surname                         |                                   | - Ivanie                                  |          |
| Gender                          |                                   | Name                                      | ×        |
| Male                            | Female                            | * Surname Cancel                          | ок       |
| Parent's/Guardian's Cellphone   | Number                            | Surname                                   | 8        |
| Cellphone Number                |                                   |                                           |          |
| Email Address                   |                                   | * Gender                                  |          |
| Password                        |                                   |                                           |          |
| Password                        |                                   |                                           |          |
| Confirm Password                |                                   |                                           |          |
| Repeat password                 |                                   |                                           |          |
|                                 |                                   |                                           |          |
|                                 |                                   |                                           |          |

#### **DHA Validation Unsuccessful**

Users have 3 attempts to complete their details correctly. After 3 failed attempts, the following will occur:

- The message indicating "DHA validation has failed" will appear
- The last 7 digits of the ID Number will be hidden by asterisks
- The Name and Surname fields will be auto populated accordingly
- The Gender will be auto selected
- No OTP will be triggered to confirm Name and Surname populated

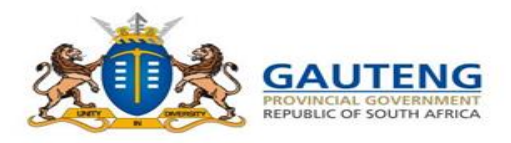

**3.** Complete the Parent Registration form with your personal details: Nationality / Citizenship and Document Status

|                                    |                                                  |                                               | Step 1 of 5: Parer                                                                                                | nt/Guardian Reg                                                              | gistration |   |                                                                              |
|------------------------------------|--------------------------------------------------|-----------------------------------------------|----------------------------------------------------------------------------------------------------|------------------------------------------------------------------------------|------------|---|------------------------------------------------------------------------------|
|                                    |                                                  |                                               | Personal Details Form                                                                                             |                                                                              |            |   |                                                                              |
|                                    | Step 1 of 5: Parent/Guardian Registration        | Login                                         | Note:-Please complete the Pa<br>All fields in this page me                                                        | rent/Guardian's information below.<br>rked with a red star must be completed | L          |   | Nationality (Citizanahin                                                     |
|                                    |                                                  |                                               | Are you a Parent or Guardian?     Decent                                                                          | Quardian                                                                     |            |   | Nationality / Citizenship                                                    |
|                                    | Personal Details Form                            |                                               | Parent's/Guardian's Country of Origin Sierra Leone                                                                | Guardian                                                                     | ×          |   | Select country of origin, Non-South                                          |
|                                    | * Are you a Parent or Guardian?  Parent Guardian |                                               | Parent's Guardian's Immigration Status     Permanent Residence Permit     Study Permit     Anstern Status Departs | Work Permit                                                                  |            | Т | African Applicants have the option<br>of registering by using the applicable |
|                                    |                                                  |                                               | Asylum seeker Permit     Parent's/Guardian's Date of Birth     DD/MM/YYYY                                         |                                                                              |            |   | from the list below:                                                         |
| Home About Us Contr                | tact Us FAOs Semilar                             | Quick Links                                   | Parent's/Guardian's Name     Name                                                                                 |                                                                              | A          |   | Permanent Residence Permit                                                   |
| 17 Simmonds Street, Marshall Town, |                                                  | High pressure schools<br>Terms and conditions | Parent's/Guardian's Sumame     Sumame                                                                             |                                                                              | A          |   | number<br>Aastere Castere Damait assetter                                    |
|                                    |                                                  |                                               | * Gender                                                                                                    | - Female                                                                     |            |   | Asylum Seeker Permit number                                                  |
|                                    |                                                  |                                               | Parent's/Guardian's Cellphone Number                                                                              | Pennale                                                                      |            |   | Refugee Permit number                                                        |
|                                    |                                                  |                                               | Cellphone Number                                                                                                  |                                                                              | 3          |   | • Study Permit number and,                                                   |
|                                    |                                                  |                                               | Email Address                                                                                                    |                                                                              |            |   | Work Permit number                                                           |
|                                    |                                                  |                                               | Username                                                                                                    |                                                                              |            |   | No Documents                                                                 |
|                                    |                                                  |                                               | Username                                                                                                    |                                                                              | R          |   |                                                                              |
|                                    |                                                  |                                               | * Password                                                                                                    |                                                                              |            |   |                                                                              |
|                                    |                                                  |                                               | * Confirm Password                                                                                                |                                                                              |            |   |                                                                              |
|                                    |                                                  |                                               | Repeat password                                                                                                   |                                                                              | ø          |   |                                                                              |

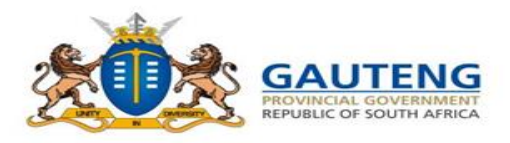

5. Complete the Parent Registration and Confirm your One Time Pin

|                                                              |                                                   | Home Abo      | ut Us Contact Us FAQs Registr | Login                                                        |        |    |   |
|--------------------------------------------------------------|---------------------------------------------------|---------------|-------------------------------|--------------------------------------------------------------|--------|----|---|
|                                                              | Step 1 of 5:                                      | Parent Regi   | stration                      |                                                              |        |    |   |
|                                                              | Personal Details Form                             |               | Please Co                     | nfirm Your (                                                 | ЭТР    | ×  |   |
|                                                              | Nationality/Citizenship     South African Citizen | Non South Afr | Enter You                     | r OTP Number                                                 |        |    |   |
|                                                              | Document Status     Documented                    | ) Undocumente |                               |                                                              |        |    |   |
|                                                              | Date of Birth     19/06/1986                      | ne            |                               |                                                              | Cancel | ок |   |
|                                                              | • Name<br>Blue                                    | 67            | au <sup>v</sup> aité          |                                                              |        |    |   |
|                                                              | Surname Green      Gender                         |               | ine ine                       | Please Cont                                                  |        | ×  | - |
|                                                              | Male     Cellphone Number                         | Female        | 6                             | 123456                                                       |        |    | L |
|                                                              | 0712356780<br>Email                               |               | <i></i>                       |                                                              | Cano   |    |   |
|                                                              | * Password                                        |               | er.                           |                                                              | Canc   | UN |   |
|                                                              | Confirm Password                                  |               | ø <b>0</b>                    |                                                              |        |    |   |
|                                                              | C.                                                | Next Step     |                               |                                                              |        |    |   |
| Home About Contact<br>17 Simmonds Street, Marshall Town, Joh | FAQs Register<br>annesburg. 2001                  |               |                               | Quick Links<br>High pressure schools<br>Terms and conditions |        |    |   |

Once all compulsory (\*) fields have been completed, you can click on the "Next Step" button.

- This will trigger an SMS to be sent to your cellphone number with a One Time Pin (OTP)
- Type in the OTP you received from your cellphone
- Click OK to proceed

If the OTP is correct – you will proceed to the Terms and Conditions agreement

If the OTP is incorrect – a message will display stating the OTP is incorrect

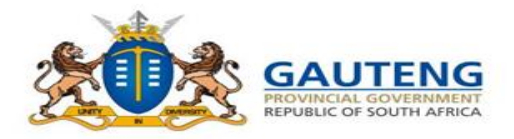

6. Complete the Parent Registration and Accept Terms and Conditions

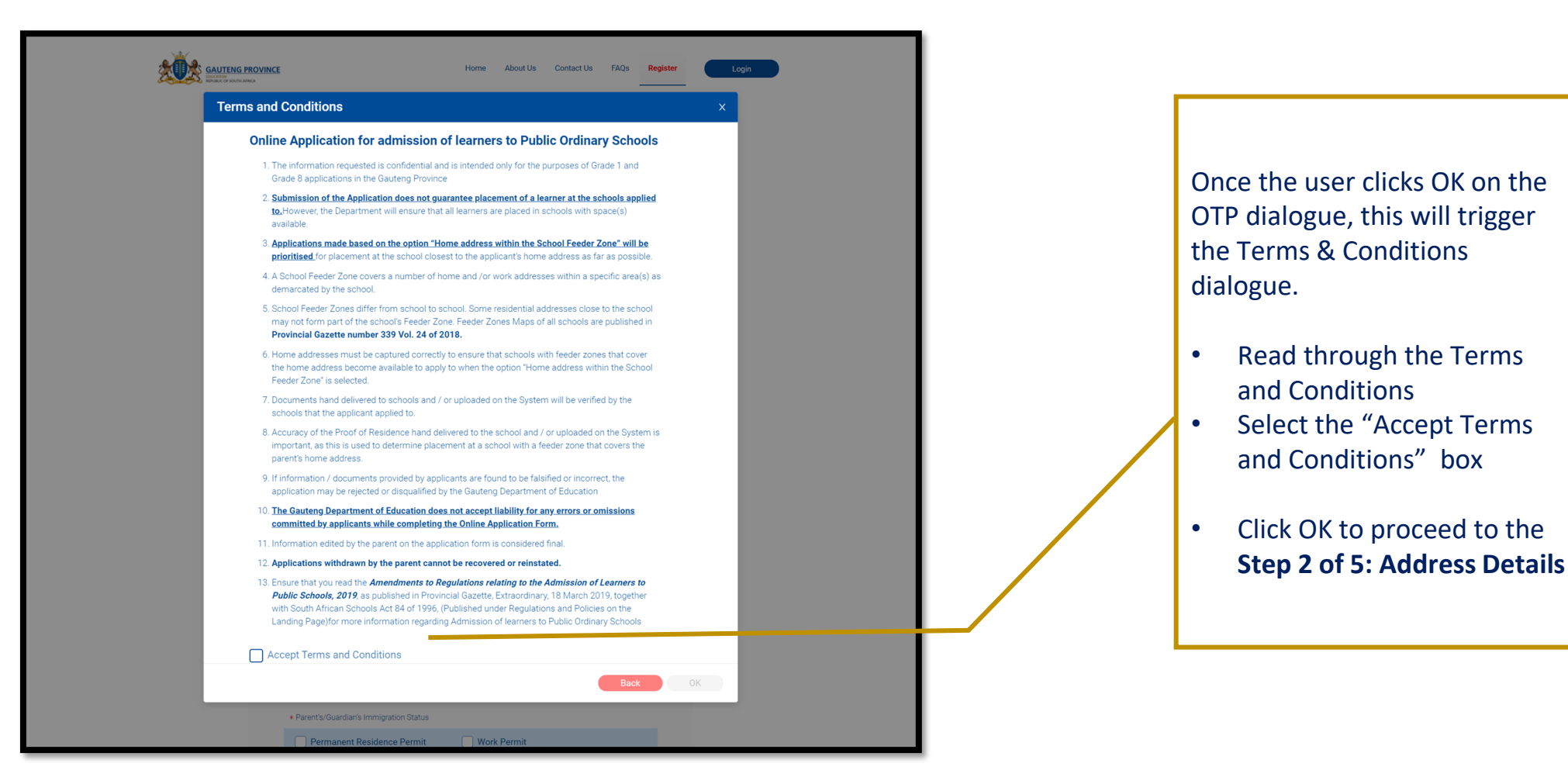

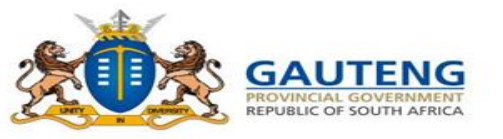

### **STEP 2: ADDRESS DETAILS**

Q

?

#### 7. Complete the Home Address details

The open search field has no address filters and so any address details can be typed. Please ensure that you:

- Spell the address details (street name and area) correctly
- Provide the correct house number
- Use the official address

#### Home Address

Only select INFORMAL SETTLEMENT/PLOT/FARM/RURAL AREA when the address entered is not × listed when typing it on Google Maps. Ensure that you select the correct address and area/town of your residence. The list of schools will be in line with your selected address. This will affect your application and placement of your child. Documents submitted must match the address provided.

#### \* Search for home address

Search for home address

\* House Number

House Number

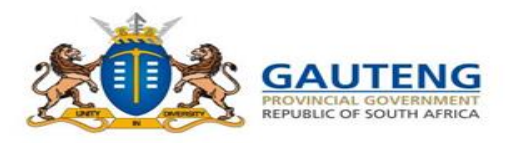

## **STEP 2: ADDRESS DETAILS- CANNOT FIND ADDRESS**

| <b>7.</b> Comp                                                               | lete the Home Address details                                                                                                    |                                                                                                    |
|------------------------------------------------------------------------------|----------------------------------------------------------------------------------------------------|----------------------------------------------------------------------------------------------------|
|                                                                              | Home AbourUs ContactUs FAQs Register Logn                                                                                                    |                                                                                                    |
| incase of solvenias                                                          | Step 2 of 5: Address Details                                                                                                    | Only select INFORMAL SETTLEMENT/PLOT/FARM/RURAL AREA when the address entered is not ×<br>listed when typing to coopel Apps. Ensue that you adject the correct address and area/toom<br>of your residence. The list of schools will be in line with your selected address. This will affect<br>your application and placement of your child. Documents submitted must match the address<br>provided.                                                                                                    |
|                                                                              | Hama Address                                                                                                    | * What type of area do you live in?                                                                                                    |
|                                                                              | Ensure that you select the correct address and analytown of your resistence. Your list of schools                                                                  | Suburb/Township     Informal Settlement     Plot/Farm/Rural Area                                                                                                    |
|                                                                              | will be in line with your selected address. This will affect your application and placement of your<br>child. Documents submitted must match the address provided. | What type of residence do you live in?                                                                                                    |
|                                                                              | Skalon for home address     a     O Q                                                                                                    | Free Standing House     Complex/Building/Flat                                                                                                    |
|                                                                              | Aberton, Gauting, South Africa<br>Atterbury Value Marr, Atterbury Road, Faerre Gien, Pretonia, Gauting, South Africa                                               | Street Name                                                                                                    |
|                                                                              | Alexandra, Gauteng, South Africa Alex Malt, London Road, Par East Bank, Sandton, Gauteng, South Africa                                                             | West Avenue ?                                                                                                    |
|                                                                              | Work Address                                                                                                    | Area/Suburb/Township/Extension                                                                                                    |
|                                                                              |                                                                                                    | Die Hoewes, Centurion, Gauteng, South Africa                                                                                                    |
| * Street Na<br>West Ave<br>* Area/Sul<br>Die Hoev<br>Work A<br>Us Contact Us | Use this Pin to Select Your Address       ?         Image: Stellite                                                                                                | <ul> <li>Street Name</li> <li>West Avenue</li> <li>Area/Suburb/Tow</li> <li>Die Hoewes, Cent</li> <li>Cantorio, Gauerga, South Africa, Click</li> <li>CONTINUE if the address is correct or Click</li> <li>CANCEL to discontinue and move the red pin on the map to the correct address.</li> <li>Plese note that the address you have selected will show schools with feeder zones that cover this address. Placement is pirotitised based on home address within school feeder zone.</li> <li>Cancel</li> <li>Continue</li> </ul> |
|                                                                              | Cancel Select Location                                                                                                    |                                                                                                    |

#### Cannot find your address?

Should you not be able to locate your address Click the "**Can't find home address?** Click here" option for a more filtered, advanced search.

As a final action of Home address completion, in more remote options, you will need to click on "Select address from map to proceed"

You can move the pin to a more accurate point on the map or use the option "**Use My Location**" Once satisfied, click "**Select location**". A confirmation message will appear with the selected address. If it is correct click **continue** and then **submit**.

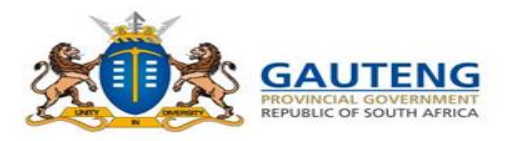

### **STEP 2: ADDRESS DETAILS**

#### 8. Complete the Work Address details

| Work Address You should only enter your work address if you plan to apply to schools which cover your work address in their feeder zones. | address if you plan to apply to schools which cover your work address<br>is close to your place of work? |
|----------------------------------------------------------------------------------------------------|----------------------------------------------------------------------------------------------------|
| You should only enter your work address if you plan to apply to schools which cover your work address in their feeder zones.              | address if you plan to apply to schools which cover your work address<br>is close to your place of work? |
|                                                                                                    | Is close to your place of work?                                                                          |
| Do you intend to apply at schools close to your place of work?                                                                            | No                                                                                                    |
| Yes  No                                                                                                    |                                                                                                    |
| * Search for work address                                                                                                    |                                                                                                    |
| 12th Avenue, Edenburg, Sandton, Gauteng, South Africa                                                                                     | n, Gauteng, South Africa                                                                                 |

Complete your Work Address details (ONLY if you are going to use the Work Address Application Option to apply to a school)

- Note: Select Yes if you intend to apply to schools whose feeder zone cover your work address
- There is also a **Can't find Address** search option for the Work Address
- Click the **submit** button to proceed to Learner Registration

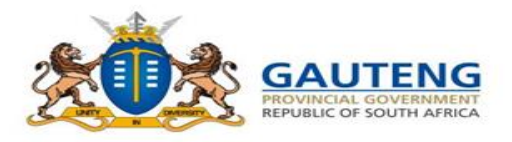

### **STEP 3: GRADE 1 LEARNER REGISTRATION**

#### **9.** Complete Learner Registration Details

| Step 3 of 5: L                                     | earner Registrati | ion                                    |                                                                  |
|----------------------------------------------------|-------------------|----------------------------------------|------------------------------------------------------------------|
| Learner Registration Form                          |                   | * Learner's Grade                      |                                                                  |
| <br>Is the Learner a South African citizen?        |                   | Grade 1                                | Grade 8                                                          |
| Yes     Does the learner have any of the following | • No              |                                        |                                                                  |
| Permanent Residence     Refugee permit             | Study permit      | * Language of Learning and Teachi      | ng (LOLT)                                                        |
| No documents      Learner's Country of Origin      |                   | English                                | × )                                                              |
| Select a Country of Origin  • Learner's Name       |                   | * Is the learner in Grade R or an Earl | y Childhood Development (ECD) program (for statistical purposes) |
| Name  • Learner's Surname                          |                   | • Yes                                  | No                                                               |
| Surname  • Learner's Gender                        |                   |                                        |                                                                  |
| Male                                               | Female            | * Is the institution in Gauteng        |                                                                  |
| Province     Select a Province                     |                   | Yes                                    | No                                                               |
| Learner's Date Of Birth     DD/MM/YYYYY            |                   |                                        |                                                                  |
| Learner's Home Language     Select a Home Language |                   | * Institution Name                     |                                                                  |
| Learner's Race     Select a Race                   |                   | Institution Name                       |                                                                  |
| Learner's Grade                                    | Operation         | * Suburb/Township                      |                                                                  |
| Grade I                                            | Appy to Schools   | Suburb/Township                        |                                                                  |
|                                                    |                   |                                        |                                                                  |

Complete all compulsory (\*) fields of the form.

**Grade 1:** Once you select the **Grade 1** option, you will also need to specify whether the learner is in Grade R or in an Early Childhood Development (ECD) Programme and the name and location of the Institution or click No to submit

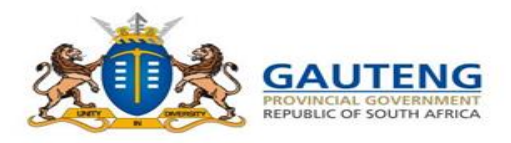

### **STEP 3: GRADE 8 LEARNER REGISTRATION**

#### 9. Complete Learner Registration Details

|                                                                     |                                                                                                    | Home About Us Contact Us | FAQs Logout                                                  |                                                             |          | -                                              |
|---------------------------------------------------------------------|----------------------------------------------------------------------------------------------------|--------------------------|--------------------------------------------------------------|-------------------------------------------------------------|----------|------------------------------------------------|
| _                                                                   | Step 3 of 5: L                                                                                          | earner Registration      | * Learner's Grade                                            |                                                             |          | Grade 8: Once you select the Grade 8           |
|                                                                     | Learner Registration Form                                                                               |                          |                                                              |                                                             |          | option, you will also need to specify          |
|                                                                     | Is the Learner a South African citizen?                                                                 |                          | Grade 1                                                      | Grade 8                                                     |          | whether the learner's current school is in     |
|                                                                     | Yes                                                                                                    | No No                    |                                                              |                                                             |          | Gauteng and provide the name of the            |
|                                                                     | Does the learner have any of the following?     Permanent Residence     Refugee permit     No documents | Study permit             | * On the child's Grade 7                                     | school report card, what is the Home Language?              |          | learner's current school                       |
|                                                                     | Learner's Country of Origin     Select a Country of Origin                                              | <b>v</b> )               | On the child's Grade 7                                       | school report card, what is the Home Language?              | <b>v</b> | If the learner's current school is in Gauteng, |
|                                                                     | Learner's Name     Name                                                                                 |                          | t On the shild's Orada 7                                     | anti-al second substitution for Einst Additional Language 2 |          | you will need to also specify whether the      |
|                                                                     | Learner's Surname                                                                                       |                          | * On the child's Grade /                                     | school report card, what is the First Additional Language?  |          | learner's current school is a Private or       |
|                                                                     | Surname                                                                                                 |                          | On the child's Grade 7                                       | school report card what is the First Additional Language?   | N        | Public school                                  |
|                                                                     | Learner's Gender     Male                                                                               | Female                   | of the office of dee 7                                       | sonoor report ourd, what to the third Additional Editgadge. | •        |                                                |
|                                                                     | Province     Select a Province     Learner's Date Of Birth                                              | v                        | * Is The Current School                                      | in Gauteng                                                  |          | Once all fields are completed click the        |
|                                                                     | DD/MM/YYYY  • Learner's Home Language                                                                   |                          | Ves                                                          | No                                                          |          | Register Learner button.                       |
|                                                                     | Select a Home Language                                                                                  | ۷ )                      |                                                              |                                                             |          |                                                |
|                                                                     | Learner's Race     Select a Race                                                                        | •                        |                                                              |                                                             |          |                                                |
|                                                                     | Learner's Grade                                                                                         |                          |                                                              |                                                             |          |                                                |
|                                                                     | Grade 1                                                                                                 | Grade 8                  |                                                              |                                                             |          |                                                |
|                                                                     |                                                                                                    |                          |                                                              |                                                             |          |                                                |
| Home About Us Contact U<br>17 Simmondis Street, Manshail Town, Joha | is FAQs<br>annesburg, 2001                                                                              |                          | Quick Links<br>High pressure schools<br>Terms and conditions |                                                             |          |                                                |

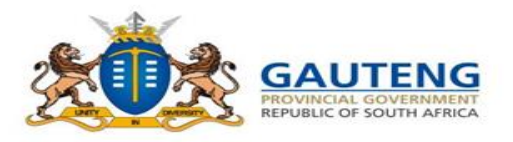

| GAUTENS PROVINCE                                           | Home About Us Contact Us FAQs Logout                                                                |      |
|------------------------------------------------------------|----------------------------------------------------------------------------------------------------|------|
| Step 4                                                     | of 5: Apply to Schools                                                                              |      |
| School Application Form                                    |                                                                                                    |      |
| Application Option                                         |                                                                                                    |      |
| Note: Schools will appear according to the applic<br>Zone. | tion option selected. Note that Placement is prioritized on Home Address Within The School's Feeder |      |
| Search School Name                                         | Oton 4 of Et Annhute Ochoole                                                                        | /1   |
| School Search Re<br>2 Home Address Within Schools          | Step 4 of 5. Apply to Schools                                                                       |      |
| Hoërskool Dr Malan                                         | School Application Form                                                                             |      |
| Distance: 0.51 Km<br>District: Sedibeng East               | * Application Option                                                                                |      |
| Meyerton Secondary School<br>MEYERTON SECONDARY SCHOOL     | Home Address Within Schools Feeder Zone                                                             | ^    |
| Distance: 3.3 Km<br>District: Sedibeng East                | Home Address Within Schools Feeder Zone<br>Sibling/Previous School                                  |      |
|                                                            | Work Address Within Schools Feeder Zone<br>Home Address Within 30km<br>Home Address Beyond 30km     |      |
|                                                            | Schools Of Specialization/Focus Schools                                                             | نہ _ |
|                                                            |                                                                                                    |      |
| About Us Contact Us FAQs                                   | Quick Links                                                                                         |      |

Selecting the Apply button will direct you to the **Learner Application** page.

These are the six (6) Application Options in the Drop down list:

- 1. Home Address within the Schools Feeder Zone
- 2. Sibling / Previous Schools
- 3. Work Address within Schools Feeder Zone
- 4. Home Address within 30km radius
- 5. Home Address Beyond 30km radius
- 6. Schools of Specialization / Focus Schools

Note that Placement is prioritized on Home Address within School Feeder Zone

You can select a maximum of 3 Schools at the same time when using the *Home* Application Option

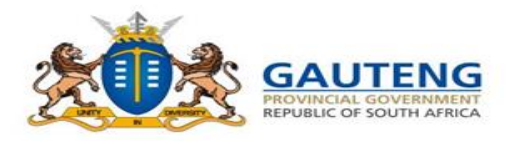

### **STEP 3: APPLY TO SCHOOLS- SIBLING**

#### **11.** Application Options: **Sibling/Previous School**

|                                                | 2                                                                                      |                                                                                                    | Home About Us Contact Us FAQs Logout                                                           |               |
|------------------------------------------------|----------------------------------------------------------------------------------------|----------------------------------------------------------------------------------------------------|------------------------------------------------------------------------------------------------|---------------|
|                                                |                                                                                        | Step 4 of                                                                                                    | 5: Apply to Schools                                                                            |               |
|                                                |                                                                                        | School Application Form                                                                                        |                                                                                                |               |
|                                                |                                                                                        | + Application Option<br>Sibiling/Previous School                                                               | v)                                                                                             |               |
| INABLE OF SOLTA ARECA                          | Stop 4 of E: Ap                                                                        | Note: You have selected to change your default application<br>on Home Address Within The School's Feeder Zone. | n option. Using another application option may affect your placement. Placement is prioritized |               |
|                                                | Step 4 01 5. App                                                                       | Sibling                                                                                                    | Previous School                                                                                |               |
| Oshaal Assilia                                 | the Free                                                                               | Would you like to add a sibling?                                                                               |                                                                                                |               |
| School Applica                                 | tion Form                                                                              | □ Yes □                                                                                                    | No                                                                                             |               |
| * Application Option                           |                                                                                        |                                                                                                    |                                                                                                |               |
| Sibling/Previous Sch                           | loc                                                                                    |                                                                                                    | Back to Home                                                                                   |               |
| Note: You have selecte<br>on Home Address With | d to change your default application option. Using and<br>in The School's Feeder Zone. |                                                                                                    |                                                                                                |               |
| Which option do you                            | want to use to apply?                                                                  |                                                                                                    |                                                                                                |               |
| Sibling                                        | Previous Scho                                                                          | Iome About Us Contact Us FAQs                                                                                  | Quick Links                                                                                    |               |
| Would you like to add                          | 17 Si<br>La siblinn?                                                                   | mmands Street, Marshall Town, Johannesburg, 2001                                                               | High pressure sch<br>Terms and condit                                                          | iools<br>Ions |
| Yes                                            | No No                                                                                  |                                                                                                    |                                                                                                |               |
| Sibling Name                                   | _                                                                                      |                                                                                                    |                                                                                                |               |
| Sibling Name                                   |                                                                                        |                                                                                                    |                                                                                                |               |
| Sibling Surname                                |                                                                                        |                                                                                                    |                                                                                                |               |
| Sibling Surname                                |                                                                                        |                                                                                                    |                                                                                                |               |
| Sibling Grade                                  |                                                                                        |                                                                                                    | Sibling Grade                                                                                  |               |
| Select Sibling Grade                           |                                                                                        | × )                                                                                                    | Grade 1                                                                                        |               |
| Sibling School                                 |                                                                                        |                                                                                                    | Character                                                                                      |               |
| Search                                         |                                                                                        | ٩                                                                                                    | Grade 1                                                                                        |               |
|                                                |                                                                                        |                                                                                                    | Grade 2                                                                                        |               |
|                                                | Aboy                                                                                   |                                                                                                    | Grade 4                                                                                        |               |
|                                                | Back to Home                                                                           |                                                                                                    | Grade 5                                                                                        |               |
|                                                |                                                                                        |                                                                                                    | Grade 6                                                                                        |               |
|                                                |                                                                                        |                                                                                                    | Grade 8                                                                                        |               |

٠

The Sibling application option:

- Note: Users cannot use the Sibling application option where the Sibling is currently in Grade 7 or Grade 12.
- You can only select one (1) School at a time for Sibling ٠ application option.

Once all fields on the Sibling Application Form are completed correctly and a Sibling School is entered, click Apply to complete the Learner Application

| Grade 1  | ^ |
|----------|---|
| Grade 1  |   |
| Grade 2  |   |
| Grade 3  |   |
| Grade 4  |   |
| Grade 5  |   |
| Grade 6  |   |
| Grade 8  |   |
| Grade 9  |   |
| Grade 10 |   |
| Grade 11 |   |

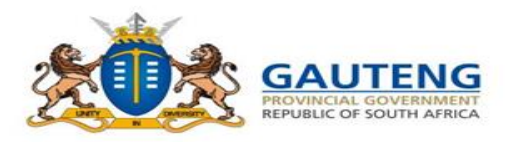

### **STEP 3: APPLY TO SCHOOLS- PREVIOUS SCHOOL**

#### 11. Application Options: Sibling/Previous School

| e that you apply to a min                                                                                                    | nimum of 3 and a maximum of 5 schools. Note that pl                                                                                                    | acement is based on the availabil                                       |
|----------------------------------------------------------------------------------------------------|----------------------------------------------------------------------------------------------------|-------------------------------------------------------------------------|
| School Application                                                                                                    | n Form                                                                                                    |                                                                         |
| Application Option                                                                                                    |                                                                                                    |                                                                         |
| Sibling/Previous School                                                                                                    |                                                                                                    | × )                                                                     |
| Note: You have NOT selected<br>based on home address in the                                                                                                    | I home address within school feeder zone" as an application option. Placemer<br>is school feeder zone                                                                                                    | t is prioritised                                                        |
| Which option do you want t                                                                                                    | to use to apply?                                                                                                    |                                                                         |
| Sibling                                                                                                    | Previous School                                                                                                    |                                                                         |
| Learner Previous School<br>Laerskool Doringkloof                                                                                                    |                                                                                                    |                                                                         |
| Schools found 1<br>The distance is men<br>not according to dri<br>Submission of the a<br>NOTE: Please apply<br>available space.                                                                                 | PERCENCESUIT(S)<br>whose feeder zones cover the specified address,<br>saured in radius (a straight line extending from the school to the addre<br>king or walking directions,<br>application does not guarantee placement of a learner at the schools a<br>r to a minimum of three and a maximum of five schools. Placement is | ss provided by the parent) and<br>pplied to.<br>offered at schools with |
| Lyttelton Manor High                                                                                                    | School                                                                                                    |                                                                         |
| Lyttetton Manor High Sch                                                                                                    | 2004                                                                                                    |                                                                         |
| Distance: 2.69 Km                                                                                                    |                                                                                                    |                                                                         |
| Distance: 2.69 Km<br>District: Tshwane South                                                                                                    |                                                                                                    |                                                                         |
| Distance: 2.69 Km<br>District: Tshwane South<br>Hoërskool Centurion                                                                                                    |                                                                                                    |                                                                         |
| Distance: 2.69 Km<br>District: Tshwane South<br>Hoërskool Centurion<br>Hoërskool Centurion                                                                                                    |                                                                                                    |                                                                         |
| Distance: 2.69 Km<br>District: Tshwane South<br>Hoërskool Centurion<br>Hoërskool Centurion<br>Distance: 3.18 Km                                                                                                 |                                                                                                    |                                                                         |
| Distance: 2.69 Km<br>District: Tshwane South<br>Hoërskool Centurion<br>Hoërskool Centurion<br>Distance: 3.18 Km<br>District: Tshwane South                                                                      |                                                                                                    |                                                                         |
| Distance: 2.69 Km<br>District: Tshwane South<br>Hoërskool Centurion<br>Distance: 3.18 Km<br>District: Tshwane South<br>Hoërskool Eldoraigne                                                                     |                                                                                                    |                                                                         |
| Distance: 2.94 Km<br>District: Tahvane South<br>Hoërskool Centurion<br>Hoërskool Centurion<br>Distance: 3.18 Km<br>District: Tahvane South<br>Hoërskool Eldoraigne<br>Hedenskool Eldoraigne                     |                                                                                                    |                                                                         |
| Distance: 2.94 Km<br>District: Tahvane South<br>Hoërskool Centurion<br>Hoërskool Centurion<br>Distance: 3.18 Km<br>District: Tahvane South<br>Hoërskool Eldoraigne<br>Distance: 6.11 Km<br>District: Eldoraigne |                                                                                                    |                                                                         |

The Previous School application option:

• Note: The "Previous School" option is only applicable to Grade 8 applicants who are currently in Grade 7 in a public ordinary Primary school.

You can only select a maximum of two (2) Schools for Previous School application option.

Once all fields on the Previous School Application Form are completed correctly and a Sibling School is entered, click **Apply** to complete the Learner Application

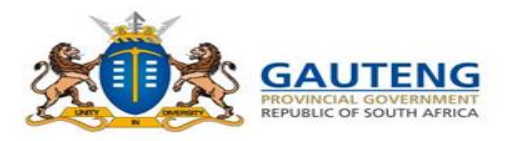

#### 12. Application Option: Work Address within School Feeder Zone

| School Application Form                                                                                                    | The Work Address within Schools<br>Feeder Zone application option:                                                                                 |
|----------------------------------------------------------------------------------------------------|----------------------------------------------------------------------------------------------------|
| * Application Option<br>Work Address Within Schools Feeder Zone                                                                       | <br><ul> <li>Applies to applications made to schools closest to the parent's/guardian's place of work</li> </ul>                                   |
| * School Name Search School Name School Search Result(s)                                                                              | <ul> <li>This means that a work address<br/>would have been included in the<br/>Parent Registration or it was added</li> </ul>                     |
| 20 Schools Found For "Work Address Within Schools Feeder Zone"<br>Dr Knak Primary School<br>Alexandra<br>Sandton<br>Distance: 0.37 Km | while editing the parent profile<br>You can only select one (1) School at a<br>time for the Work Address within<br>Schools Feeder Zone application |
| Ithute Primary School<br>Alexandra<br>Sandton<br>Distance: 0.38 Km                                                                    | Once all fields are completed correctly<br>click <b>Apply</b> to complete the Learner                                                              |
| Ekukhanyisweni Primary School<br>Alexandra<br>Sandton                                                                                 | Application                                                                                                    |

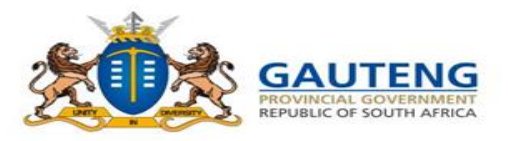

#### 13. Application Option: Home Address within 30km

| School Applicatio                                                                                                    | n Form                                                                                                    |                                       | The <b>Home Address within 30km</b> application option:                                                                                                    |
|----------------------------------------------------------------------------------------------------|----------------------------------------------------------------------------------------------------|---------------------------------------|----------------------------------------------------------------------------------------------------|
| * Application Option<br>Home Address Within 30k<br>Note: You have selected to c<br>on Home Address Within The<br>School Name<br>Search School Name | m<br>change your default application option. Using another application option may affect you<br>le School's Feeder Zone. | r placement. Placement is prioritized | <ul> <li>You can use the Home Address within<br/>30km Application option to apply to a<br/>school with a feeder zone that does not<br/>cover your home address, but is within<br/>30 km radius</li> <li>You can only select one (1) School at a time</li> </ul> |
| 50 Home Addres                                                                                                    | School Search Result(s)<br>50 Home Address Within 30km found whose feeder zones cover the specified address.             |                                       | for the Home Address within 30km application option.                                                                                                    |
| Thusa-Setjhaba Seco<br>THUSA-SETJHABA SECO<br>Distance: 28 Km<br>District: Johannesburg So                                                         | ondary School<br>ONDARY SCHOOL                                                                                           |                                       | Once all fields are completed correctly, click<br><b>Apply</b> to complete the Learner Application.                                                                                                    |
| Hoërskool Transvalia<br>HOËRSKOOL TRANSVAL<br>Distance: 26 Km<br>District: Sedibeng West                                                           | a<br>LIA                                                                                                    |                                       | application option is within the school<br>feeder zone, the application status will<br>automictically be upgraded to home address<br>within school feeder zone.                                                                                                 |

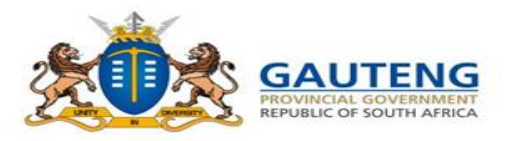

#### 14. Application Option: Home Address beyond 30km

|                                                                                                    |                                        | The Home Address beyond 30km application option:                                                                                                    |
|----------------------------------------------------------------------------------------------------|----------------------------------------|----------------------------------------------------------------------------------------------------|
| * Application Option                                                                                                    |                                        |                                                                                                    |
| Home Address Beyond 30km                                                                                                    |                                        | You can use the Home Address                                                                                                    |
| Note: You have selected to change your default application option. Using another application option may affect you on Home Address Within The School's Feeder Zone.                                                                                   | ur placement. Placement is prioritized | beyond 30km Application option t                                                                                                    |
| School Name                                                                                                    |                                        | apply to a school with a feeder zo                                                                                                    |
| Search School Name                                                                                                    |                                        | that does not cover your home<br>address, but is beyond 30 km radi                                                                                                    |
| School Search Result(s)                                                                                                    |                                        | Vou con only coloct one (1) school at a                                                                                                    |
| 50 Home Address Beyond 30km found whose feeder zones cover the specified add                                                                                                    | ress.                                  | time for the Home Address beyond 30                                                                                                    |
| 50 Home Address Beyond 30km found whose feeder zones cover the specified add                                                                                                    | ress.                                  | time for the Home Address beyond 30<br>application option.                                                                                                    |
| 50 Home Address Beyond 30km found whose feeder zones cover the specified add<br>Ibhongo Secondary School<br>IBHONGO SECONDARY SCHOOL                                                                                                    | ress.                                  | time for the Home Address beyond 30<br>application option.                                                                                                    |
| 50 Home Address Beyond 30km found whose feeder zones cover the specified add<br>Ibhongo Secondary School<br>IBHONGO SECONDARY SCHOOL<br>Distance: 35 Km                                                                                               | ress.                                  | time for the Home Address beyond 30<br>application option.<br>Once all fields are completed correctly                                                                                               |
| 50 Home Address Beyond 30km found whose feeder zones cover the specified add<br>Ibhongo Secondary School<br>IBHONGO SECONDARY SCHOOL<br>Distance: 35 Km<br>District: Johannesburg Central                                                             | ress.                                  | time for the Home Address beyond 30<br>application option.<br>Once all fields are completed correctly<br>click <b>Apply</b> to complete the Learner                                                 |
| 50 Home Address Beyond 30km found whose feeder zones cover the specified add<br>Ibhongo Secondary School<br>IBHONGO SECONDARY SCHOOL<br>Distance: 35 Km<br>District: Johannesburg Central                                                             | ress.                                  | Fourcan only select one (1) school at a<br>time for the Home Address beyond 30<br>application option.Once all fields are completed correctly<br>click Apply to complete the Learner<br>Application. |
| 50 Home Address Beyond 30km found whose feeder zones cover the specified add<br>Ibhongo Secondary School<br>IBHONGO SECONDARY SCHOOL<br>Distance: 35 Km<br>District: Johannesburg Central<br>Letsibogo Secondary School<br>LETSIBOGO SECONDARY SCHOOL |                                        | Time for the Home Address beyond 30<br>application option.<br>Once all fields are completed correctly<br>click <b>Apply</b> to complete the Learner<br>Application.                                 |

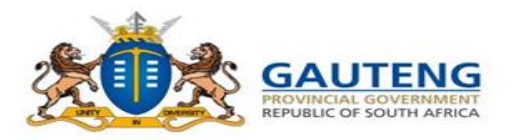

#### **15.** Application Option: Schools of Specialization/Focus Schools

| Application Option                                                                                                    | SOS Applica                                          | tions                                                |                                             |
|----------------------------------------------------------------------------------------------------|------------------------------------------------------|------------------------------------------------------|---------------------------------------------|
| Schools Of Specialization/Focus Schools<br>Note: You have selected to change your default application option. Using another application option may<br>on Home Address Within The School's Feeder Zone. | Provide the pas<br>most recent Gra<br>Examination    | s mark that the le<br>ade 7 Mathematic               | arner obtained in th<br>s and English       |
| School Name                                                                                                    | * Mathematics                                        | * English                                            | * Average                                   |
| Search School Name                                                                                                    | 0                                                    | 0                                                    | 0                                           |
| School Search Result(s)<br>20 School of Specialisation/Focus Schools found whose feeder zones cover                                                                                                    | Provide the Terr<br>for Grade 7 Mat<br>* Mathematics | m 1 pass mark that<br>thematics and Eng<br>* English | at the learner obtair<br>glish<br>* Average |
| Mandisa Shiceka Secondary School (Maths<br><i>Science And Ict</i> )<br>Distance: 50 Km<br>District: Gauteng West                                                                                       | Has the learner<br>the school you<br>No<br>Yes       | written the Place<br>wish to apply                   | ment Test / Audition                        |
| Pro Arte Alphen Park (Creative And Performing Arts) PRO ARTE ALPHEN PARK (Creative And Performing Arts)                                                                                                | Have you made<br>an Placement T                      | an appointment v<br>est / Audition                   | with the school to w                        |

The Schools of Specialization / Focus Schools application option:

4 screening questions will need to be answered before selecting the school of specialization you would like to apply to.

You can only select one (1) School of Specialization/Focus Schools at a time.

Once all fields are completed correctly, click **Apply** to complete the Learner Application.

Contact the School of Specialization / Focus Schools to enquire about the dates for the Admissions Tests / Auditions/Trials

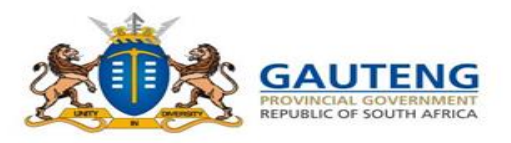

### **THANK YOU CONFIRMATION**

#### **16.** Submission Confirmation Message Thank You Submission of the application does not guarantee placement of a learner at the schools applied to. The Department will ensure that all learners are placed in schools with available spaces(s) Your application has been submitted. Please take note of your application reference number below. Please make sure you submit the required certified documents online or at the school within 7 days The Department will ensure all learners are placed in schools with available space(s) W/210245/08/240705/091852/271 - Hoërskool Waterkloof TS 命 Apply to More Schools A Register Another Learner Upload Documents ☆ Go to Dashboard 沒 Take A Quick Survey

Logout

Once the application is submitted, a **Thank You** confirmation note is displayed with the Reference No. and the name of school applied to, for the learner application. **This does not mean your application is successful. It only confirms that your application has been submitted.** 

#### The Parent has the option to :

- Apply to more schools
- Register more learners
- Continue to Dashboards
- Continue to Documents
- Logout
- Note: You can apply to a maximum of 5 schools for one learner
- Note: You are able to edit your details at any point during the Application Period
- 1 or 2 parents can apply for the same learner to a maximum of 5 schools collectively

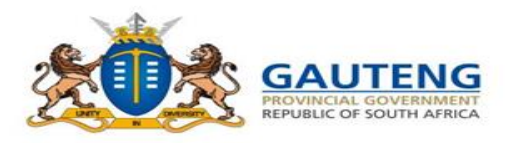

### STEP 5 OF 5: DOCUMENTS

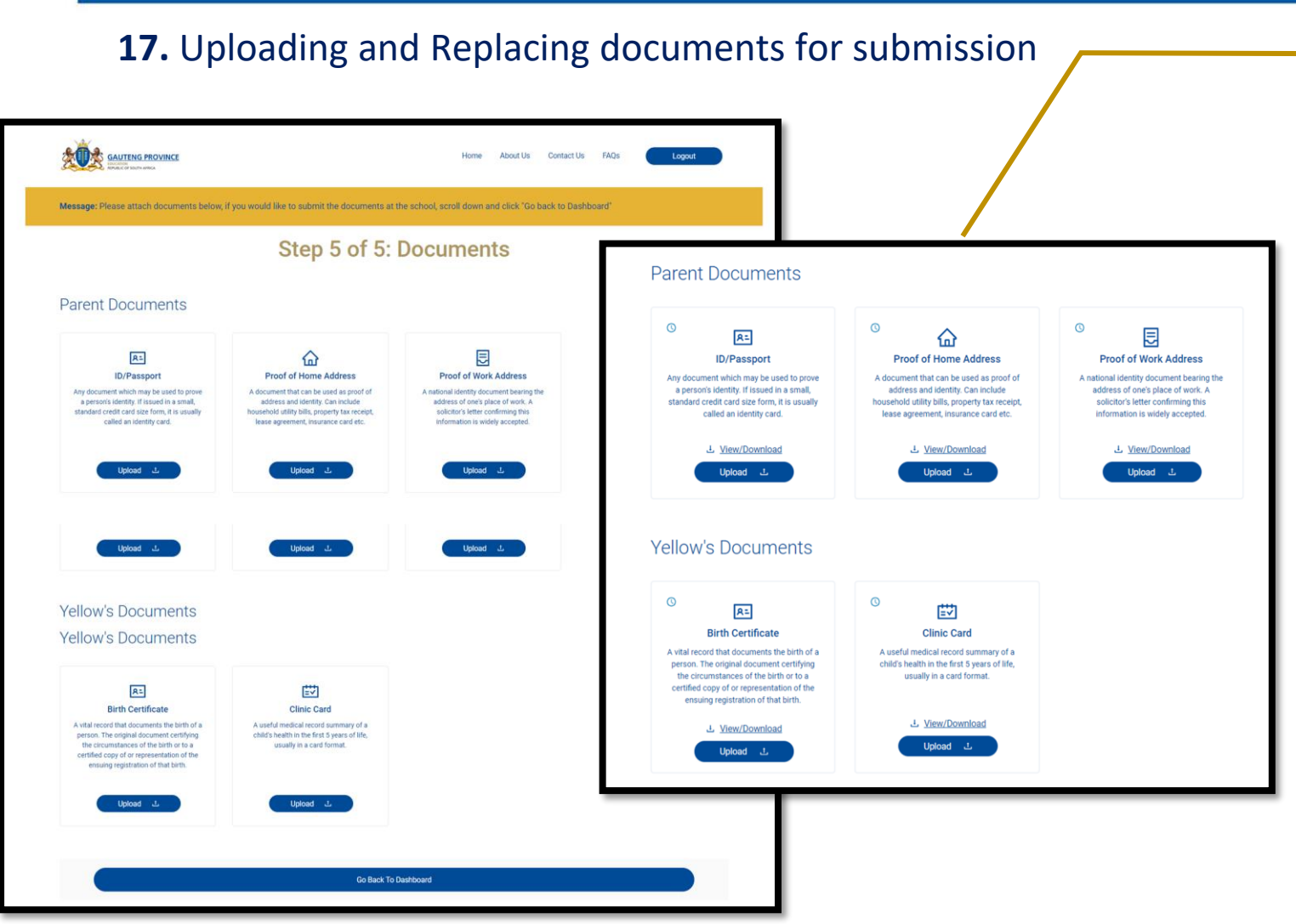

Document upload functionality is applicable to the Parent's Application Option Type and the learner Grade. **CERTIFIED** Documents can be uploaded onto the System using the "upload" button.

#### List of CERTIFIED Documents to upload.

- ID/Passport/Refugee Permit/ Asylum Seeker Permit/ Permanent Residence Permit/Study Permit
- SA Birth Certificate
- Proof-of-Home Address
- Proof of Work Address
- Latest School Report (Grade 8 only)
- Clinic/Vaccination/Immunisation card (Grade 1 only)
- •

# Note: CERTIFIED Documents must be submitted within 7 school days after applying

**Note:** Parents must submit **CERTIFIED** hard copies of the following documents to all the schools applied to if they do not use the upload function

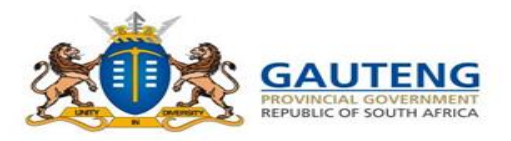

### **APPLICATION PROFILE PAGE**

#### **18.** Updated Application Information

|                                                                                       | Home Abc                                                                                                    | out Us Contact Us FAQs Logout                                                                     |                                                                                               |
|---------------------------------------------------------------------------------------|----------------------------------------------------------------------------------------------------|---------------------------------------------------------------------------------------------------|-----------------------------------------------------------------------------------------------|
| 395 Days until applications open                                                      |                                                                                                    | View all admissions phases                                                                        |                                                                                               |
| My Profile                                                                            |                                                                                                    | Update Profile →                                                                                  | Once the Learner(s)<br>application(s) are submitted                                           |
| <b>Home Address</b><br>709 Belemu Street, Daveyton, Benoni,<br>Gauteng, South Africa  | Work Address     Doc       News24, Kingsway Avenue, Auckland     Y       Park, Johannesburg, Gauteng, South     Y       Africa     Y                                           | troof of ID Document<br>troof of Home Address<br>troof of Work Address<br>upload/View Documents ن | they will reflect accordingly<br>under the "My Learners"<br>profile .                         |
| My Learners Note: You will only be able to restore your applied deleted applications. | cation during the application phase. If you have 5 active applica                                                                                                    | Register Another Learner →                                                                        | Document status <mark>(es</mark> ) will<br>apply once documents are<br>submitted and verified |
| <b>Learner Details</b><br>Bohlale Mthombeni<br>Grade 1<br>Female                      | Schools applied to Bafo Chiko Primary School (Awsting Verification) W/310888/01/210439/121554/408 ChAngala Primary School (Awsting Verification) W/311043/01/210439/121556/391 | More learner options<br>Use these options if they apply to you<br>Update 2<br>Remove 3            |                                                                                               |
| About Us Contact Us FAQs<br>17 Simmonds Street, Marshall Town, Johannesburg, 2001     |                                                                                                    | <b>Quick Links</b><br>High pressure schools<br>Terms and conditions                               |                                                                                               |

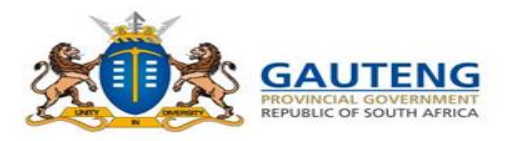

### **APPLICATION PROFILE PAGE**

#### **19.** Updated Application Information

| 15 Days until applications open<br>1y Profile                                 |                                                                                                    | View all admissions phas<br>Update Profile →                                                                                                 |                                                  |
|-------------------------------------------------------------------------------|----------------------------------------------------------------------------------------------------|----------------------------------------------------------------------------------------------------|--------------------------------------------------|
| Home Address<br>709 Belemu Street, Daveyton, Benoni,<br>Gauteng, South Africa | Work Address<br>News24, Kingsway Avenue, Auckland<br>Park, Johannesburg, Gauteng, South<br>Africa                                                                                                    | Documents<br>Proof of ID Document<br>Proof of Womk Address<br>Proof of Work Address<br>Upload/View Documents ⊥<br>Register Another Learner → | Click the Apply button to<br>make an Application |
| deleted applications.                                                         |                                                                                                    |                                                                                                    |                                                  |
| deleted applications.                                                         | Schools applied to<br>Bafo Chiko Primary School (Awating Ve<br>Wi31088/071/210430/121554/408<br>Enkangala Primary School (Awating Ve<br>Wi311043/071/210430/121556/391<br>Apply +<br>Tour mar apply up to 5 schools | Infrastion)<br>Use these options if they apply to you<br>Update 2<br>Remove s                                                                |                                                  |

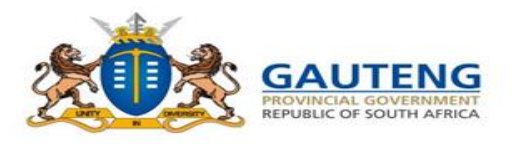

### **PARENT DASHBOARD**

#### **20.** My Profile and My Learners

| GAUTENG PROVINCE                                                               |                                                                                                    | Home About Us Contact Us FAQs Logout                                                                               |  |
|--------------------------------------------------------------------------------|----------------------------------------------------------------------------------------------------|----------------------------------------------------------------------------------------------------|--|
| 395 Days until applications open                                               |                                                                                                    | View all admissions phases                                                                                         |  |
| My Profile                                                                     |                                                                                                    | Update Profile →                                                                                                   |  |
| <b>Home Address</b><br>709 Belemu Street, Daveyton, E<br>Gauteng, South Africa | Work Address<br>Benoni, News24, Kingsway Avenue, Auckland<br>Park, Johannesburg, Gauteng, South<br>Africa | Documents<br>☑ Proof of ID Document<br>☑ Proof of Home Address<br>③ Proof of Work Address<br>Upload/View Documents |  |

The Application Profile page has **a "My Profile"** section providing the following:

- The Home Address and Work Address Details (if the work address is provided) as captured during Registration
- Access to document uploads applicable to the Application Option selected.

The **"My Learners"** section provides a summary of learner details as registered as well as the option to apply to schools

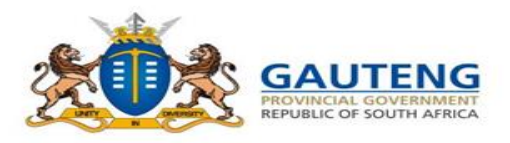

#### **PARENT DASHBOARD**

#### **21.** View your Profile Details

| Personal Details                                                                                                    | Contact Details                          |
|----------------------------------------------------------------------------------------------------|------------------------------------------|
| U(                                                                                                    | "phone number<br>0733500000              |
| ID or "                                                                                                    | Email address<br>example@boxfusion.co.za |
| Nationality<br>South African                                                                                                    |                                          |
| Name(s)<br>Sanny                                                                                                    |                                          |
| Surname<br>Mthombeni                                                                                                    |                                          |
| Gender<br>Female                                                                                                    |                                          |
| Home Address<br>709 Belenu Street, Daverlon, Benoni, Gautena, South Africa                                                                                                    |                                          |
| Work Address<br>News24 Kinosway Avenue: Auckland Park, Johannesburg Gautena, So                                                                                                    |                                          |
| recently realised accent and accentices in any accentices in any result of the second second se |                                          |
| Ed                                                                                                    | 1 Details                                |
| Back                                                                                                    | k to Home                                |

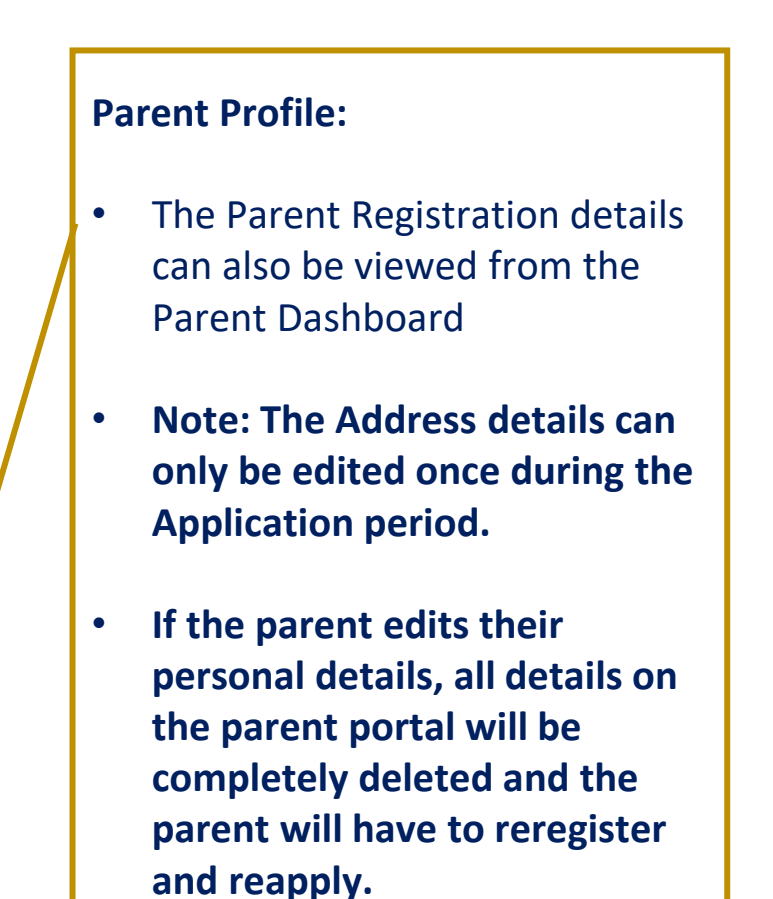

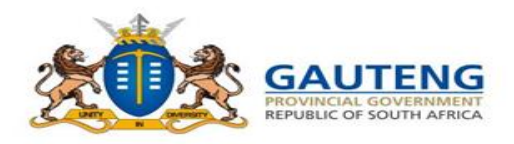

### **DELETING AND RESTORING APPLICATIONS**

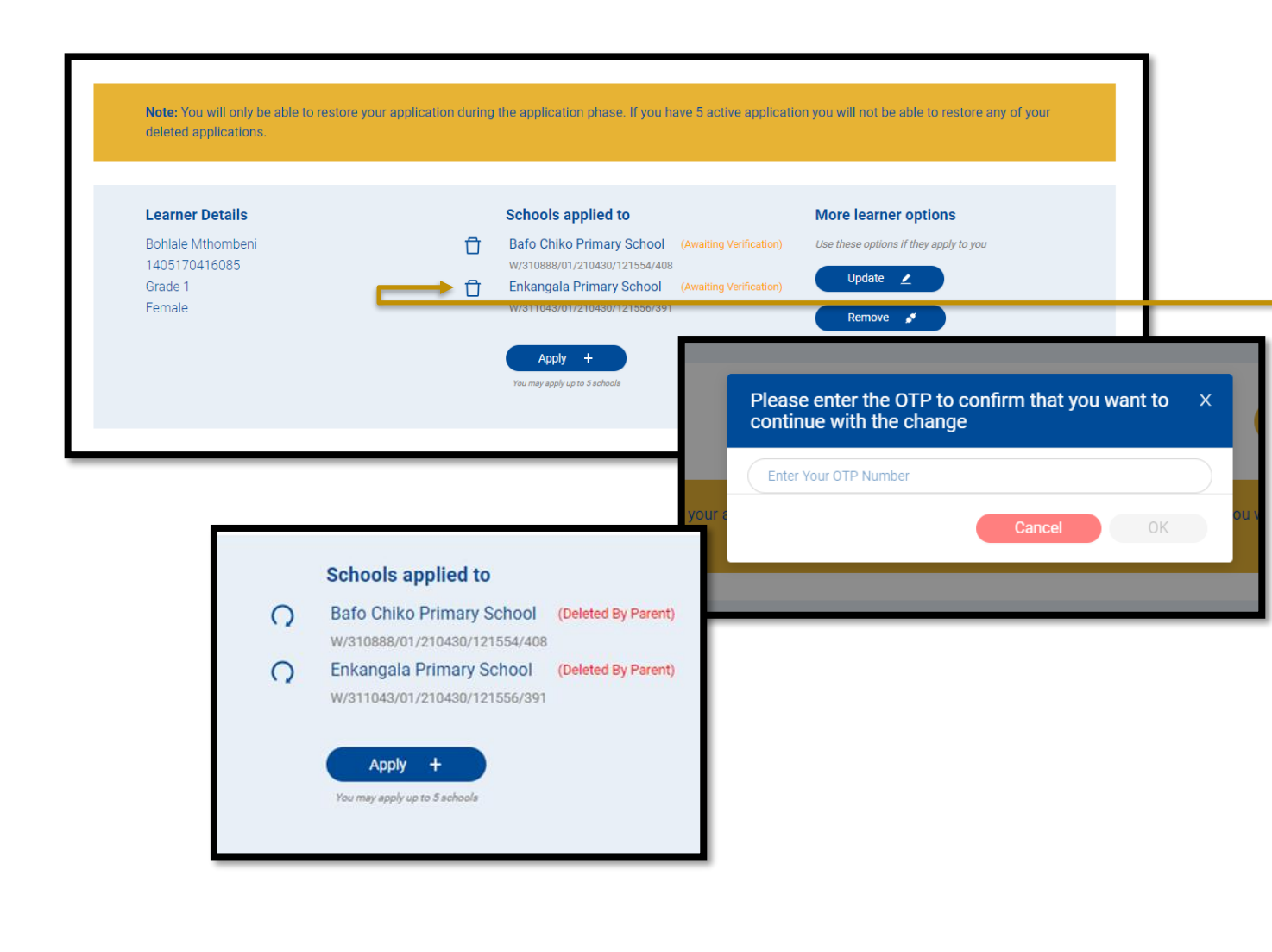

#### **Delete Application(s)**

Applications are deleted in 2 ways:

- 1. If a parent edits/updates the application details;
- 2. If the parent clicks the bin next to the school name that they no longer wish to continue applying to

During this stage the **parent will be asked to provide an OTP** to verify the change and the status of the application will be updated to "**Deleted by parent.**"

#### **Restore Deleted Application(s)**

If the parent decides that the deleted application was a mistake, they have the option to **Restore that application** by clicking the **Restore** button. This will require the parent to confirm the restoration of the application through an OTP

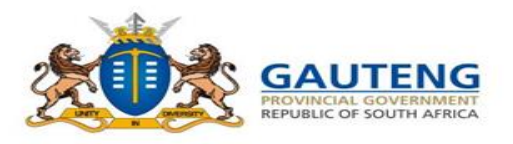

### ADMISSIONS PROCESS SUMMARY

| _ | Parents/Guardian                                                                                                    | Scho                                                                                                    | ools, District, Head Office                                                                                                    |                                                                                                    |
|---|----------------------------------------------------------------------------------------------------|----------------------------------------------------------------------------------------------------|----------------------------------------------------------------------------------------------------|----------------------------------------------------------------------------------------------------|
|   | Registration and<br>Application                                                                                                    | Verification of<br>Documents                                                                                                    | Waiting Preparation<br>and Verification                                                                                                    | Placement                                                                                                    |
| • | <ul> <li>Parent registers parent</li> <li>and learner/s details</li> <li>Parent selects learner</li> <li>Parent selects application</li> <li>option</li> <li>Parent selects school</li> <li>from dropdown</li> <li>Parent submits application</li> <li>Parent receives reference</li> </ul> | <ul> <li>Schools view<br/>applications</li> <li>Schools receive and<br/>verify documents</li> <li>Schools update<br/>document status</li> <li>Schools submit Waiting<br/>list</li> </ul> | <ul> <li>Districts view and<br/>QA school Waiting<br/>list</li> <li>Districts verify by<br/>approving/<br/>disapproving<br/>applications</li> <li>District return<br/>School Waiting lists<br/>to schools</li> </ul> | <ul> <li>Approved Placement<br/>list is returned on<br/>school view</li> <li>Placement offers<br/>released</li> <li>Parents accept offers<br/>within 7 school days</li> <li>Parent forfeit offers<br/>not accepted within 7<br/>school days</li> </ul> |
|   | number                                                                                                    |                                                                                                    |                                                                                                    | ,                                                                                                    |

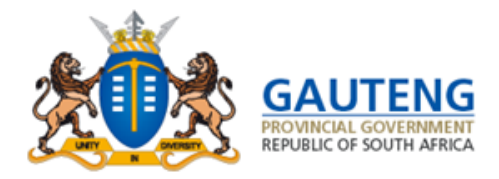

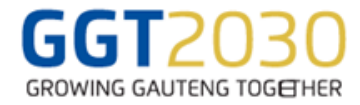

# Thank you